# **Registering for Onsite Meeting**

1. Open Web Browser

2. Type https://cis.eventbrite.sg into the address bar

and click on The Lord's Day Meeting under Live Events

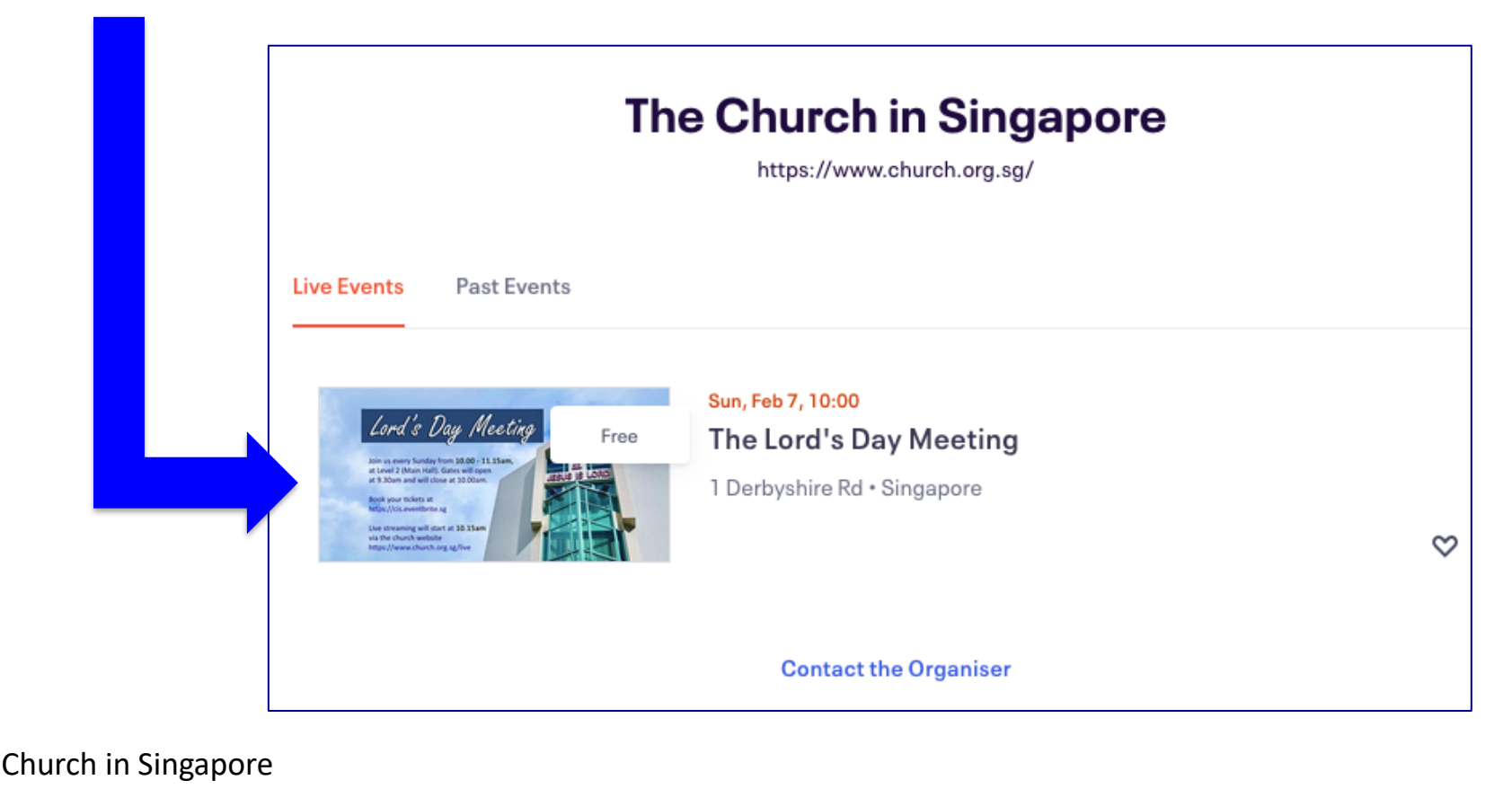

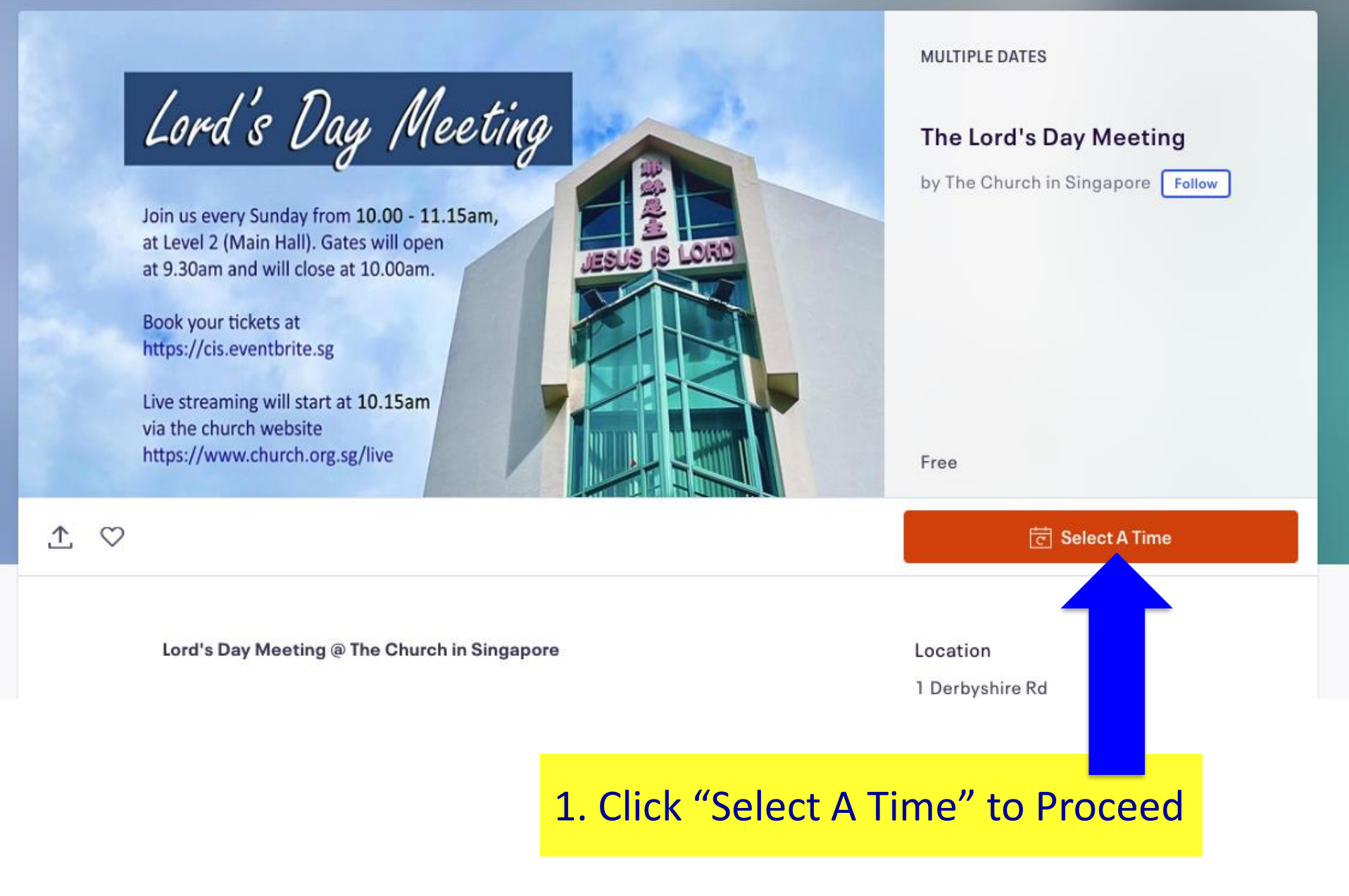

CIS The Church in Singapore

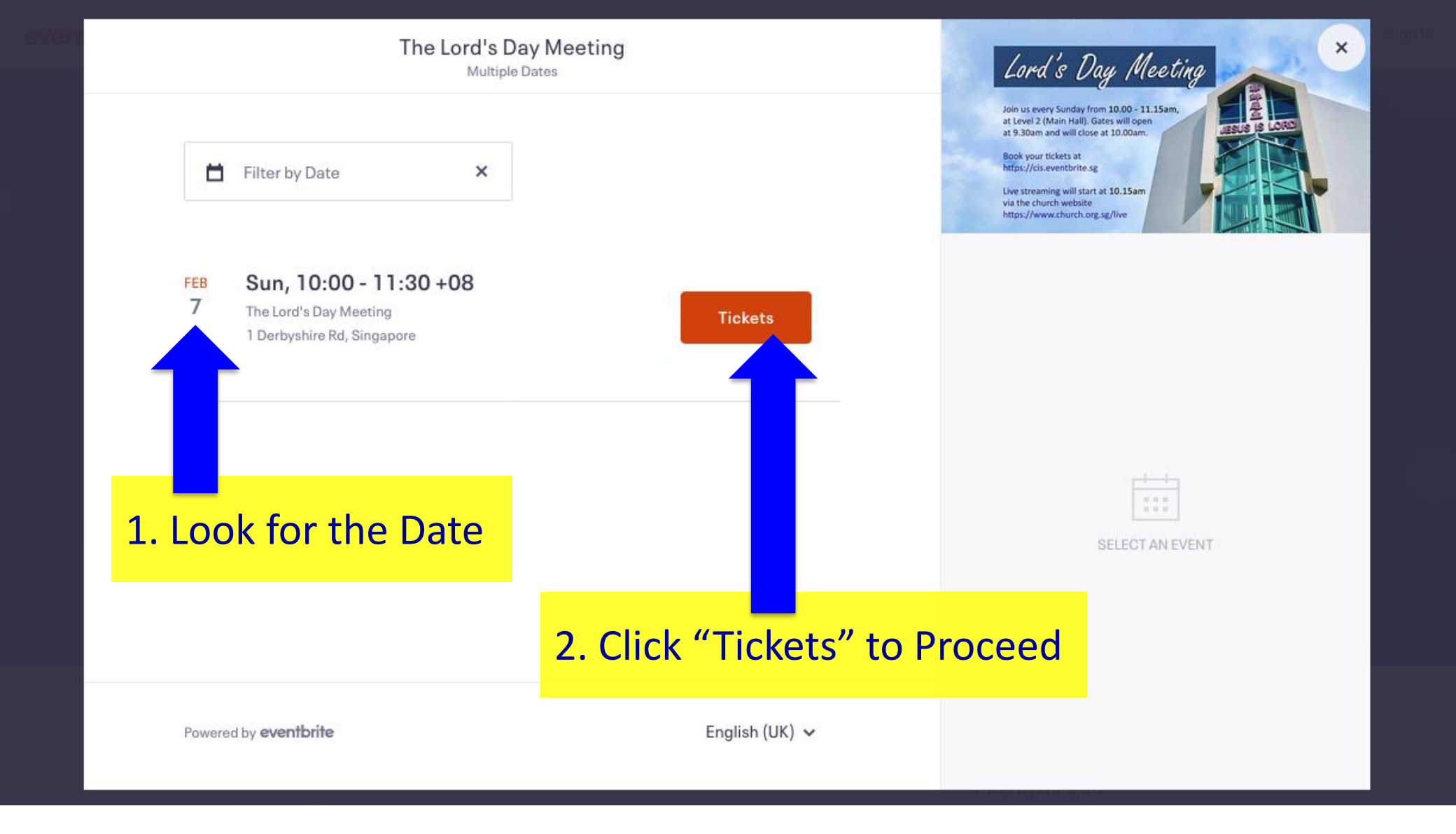

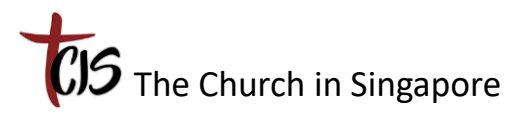

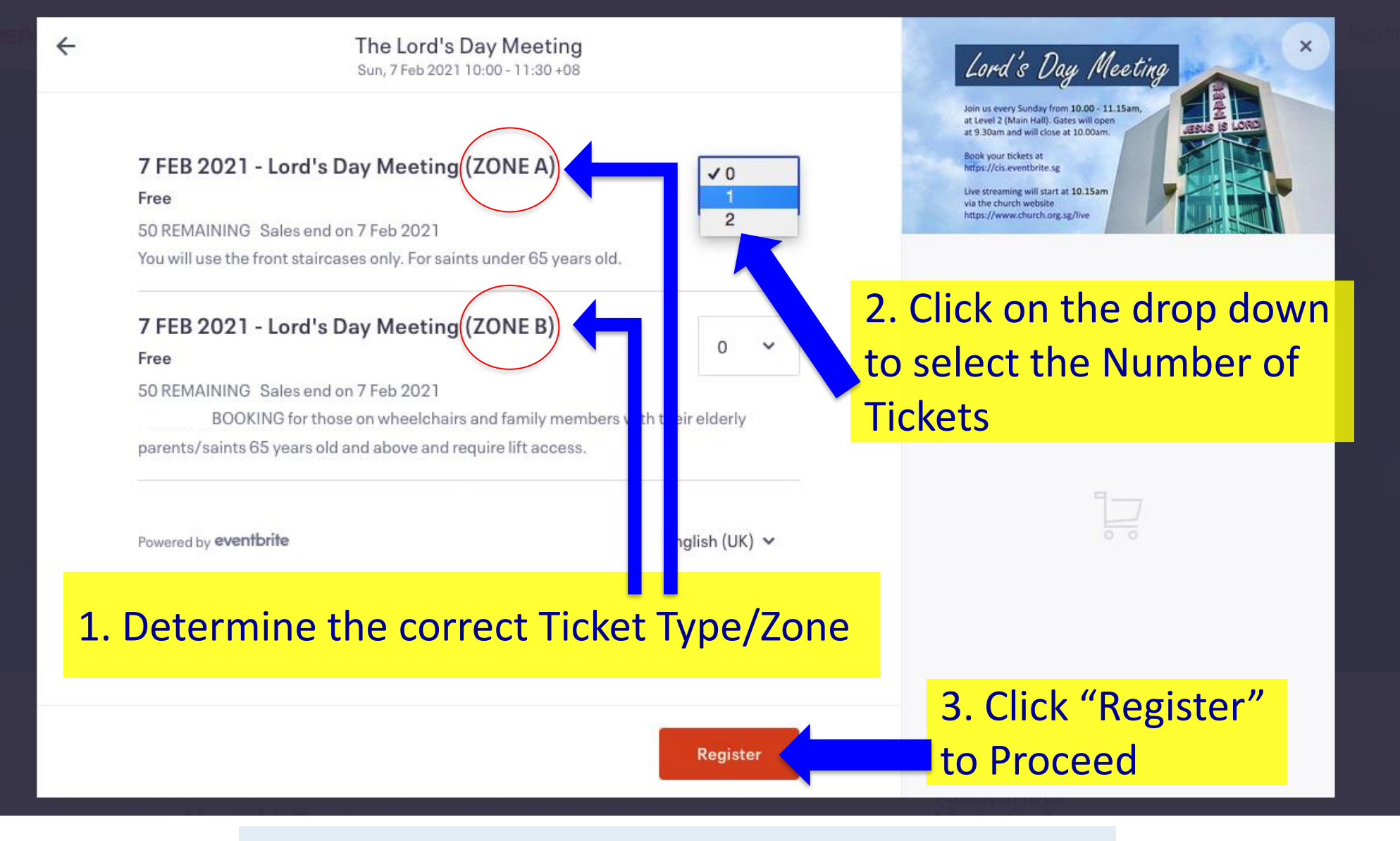

**Note:** Up to 2 tickets can be registered at any one time.

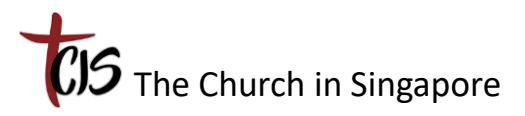

Checkout

Time left 8:35

#### Checkout

Time left 8:15

#### **Contact information**

Logged in as cis\_office@church.org.sg. Not you?

| Surname*            |                                      |
|---------------------|--------------------------------------|
|                     | ľ                                    |
| - Lord's Day Meetir | ng (ZONE A                           |
| Surname*            |                                      |
|                     |                                      |
|                     |                                      |
|                     |                                      |
|                     | - Lord's Day Meetir<br>Surname*<br>- |

#### Health / Travel Declaration \*

1

- I declare that I do not have a cough, sore throat, or running nose and my temperature reading is below 37.5 degree.
- I declare that I have not travelled or returned from abroad (outside Singapore) in the last 14 days.
- Keep me updated on the latest news, events, and exclusive offers from this event organiser.

Eventbrite can send me emails about the best events happening nearby.

Important notice re COVID-19: Please note any interaction with the general public poses an elevated risk of being exposed to COVID-19 and we cannot guarantee that you will not be exposed while in attendance at the event. Eventbrite is not responsible for the health and safety of this event. We encourage you to follow the organiser's safety policies, as well as loca 2.\*\* Click "Register" to Proceed

By clicking "Register", I accept the <u>Terms of Service</u> and have read the <u>Privar</u> agree that Eventbrite may <u>share my information</u> with the event organiser.

Powered by eventbrite

Register

- Full name
- Email address
- Mobile phone no.

The Church in Singapore

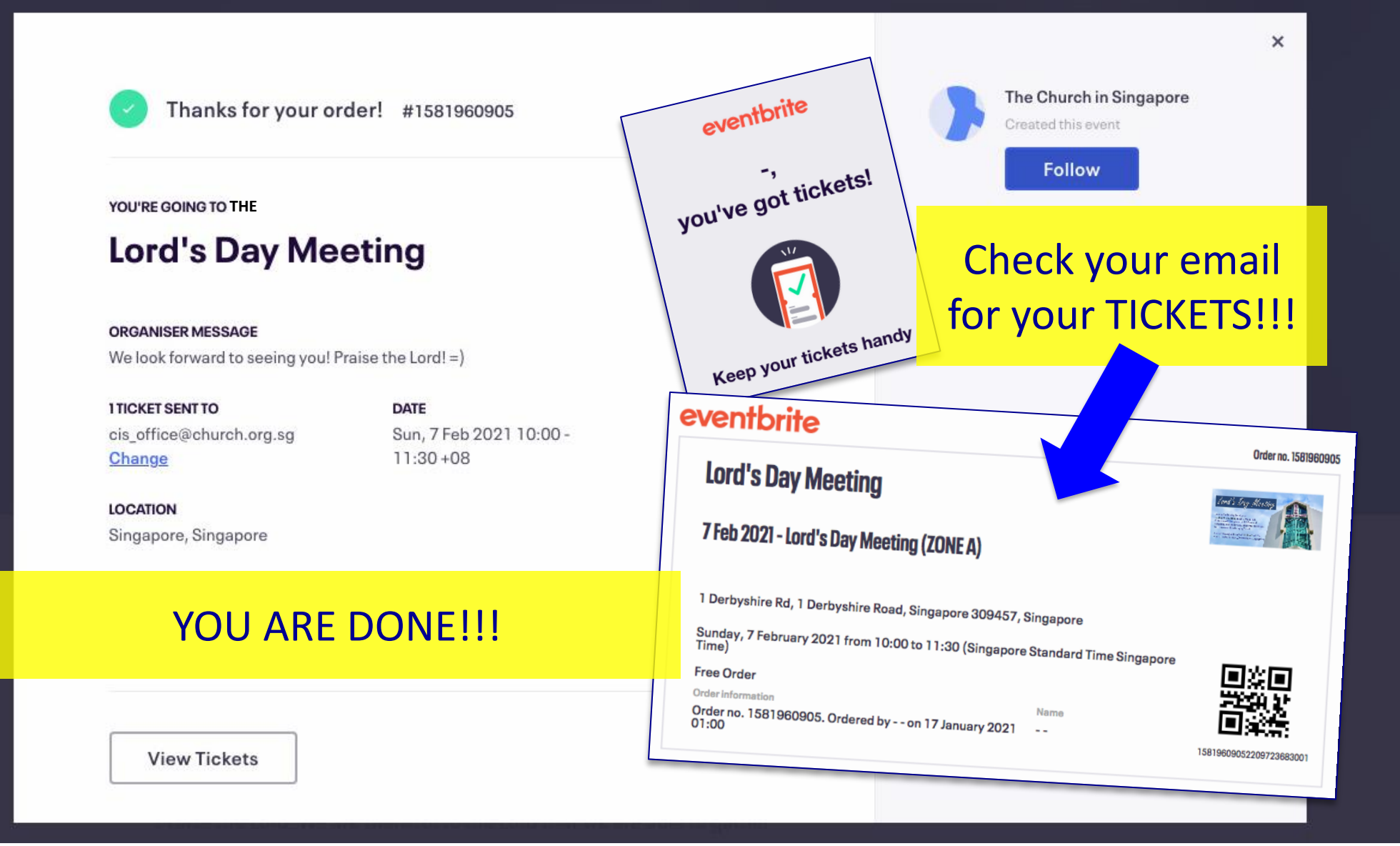

CIS The Church in Singapore

## **Ticket Cancellation**

Go to your confirmation email from Eventbrite
 Scroll down, find <u>View and manage</u> your order online, and click on it

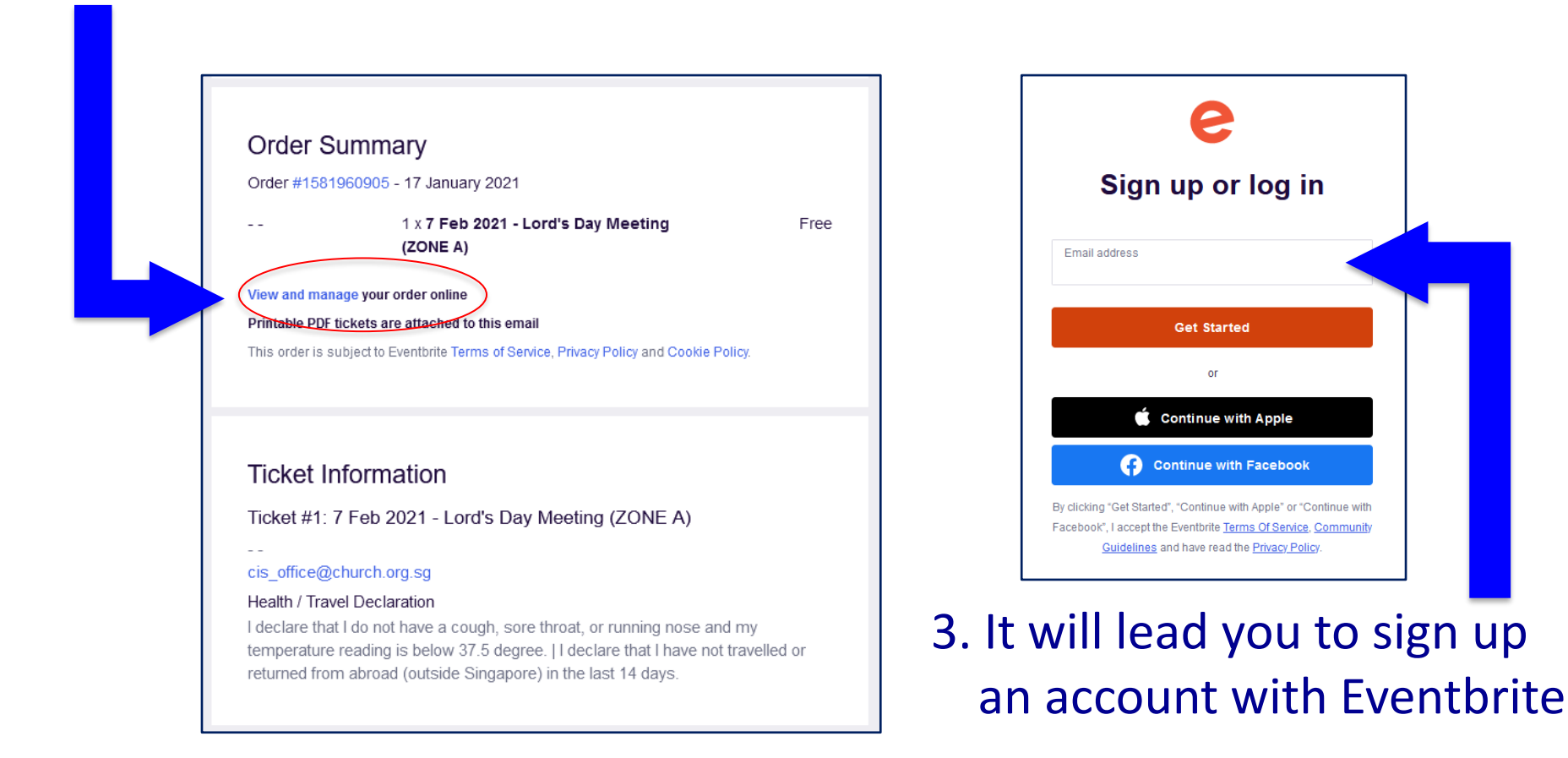

**CJS** The Church in Singapore

### **Ticket Cancellation**

### 4. Log in and find the Ticket Order and click on **Cancel Order**

| ivent information: Sunday, Februar<br>Singapore | ry 16, 2021<br>ry 7, 2021 from 10:00 AM to 11:30 AM (Singapore Standard Time Singapore Time) | eventbrite                                                                                        |
|-------------------------------------------------|----------------------------------------------------------------------------------------------|---------------------------------------------------------------------------------------------------|
| Print Tickets                                   | 7 Feb 2021 - Lord's Day Meeting                                                              | Hello -,                                                                                          |
| Cancel Order                                    | (ZONE A)                                                                                     | Your order for the event The Lord's Day Meeting was successfully<br>cancelled through Eventbrite. |
| Contact The Organizer                           | Contact Information                                                                          |                                                                                                   |
|                                                 | First Name *                                                                                 |                                                                                                   |
|                                                 | -                                                                                            | FREE ORDER CANCELLED                                                                              |
|                                                 | -                                                                                            | Event Name: The Lord's Day Meeting                                                                |
|                                                 | Email *<br>cis office@church.org.sg                                                          | order Number: 1581960905                                                                          |
|                                                 | Delivery Method                                                                              |                                                                                                   |
|                                                 | eTicket                                                                                      | If you have any questions about the order cancellation or the                                     |
|                                                 | Cell Phone                                                                                   | event, please contact the event host.                                                             |

5. You will receive an email "Free Order Cancelled"

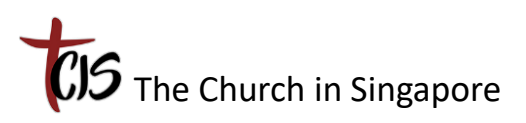

登记参加实地聚会

1. 打开网页浏览器

2. 在网址栏中输入 https://cis.eventbrite.sg , 在 Live Events

下方点击 The Lord's Day Meeting

| Th                                                                                                    | The Church in Singapore                                      |  |
|----------------------------------------------------------------------------------------------------|--------------------------------------------------------------|--|
| Live Events Past Events                                                                                                    | Sun, Feb 7, 10:00                                            |  |
| Land's Day Meeting Free<br>Anin userry Sonday from 3000-113 Stars,<br>at 1-30m and will other at 30 Other<br>at 3-30m and will other at 30 Other<br>at 3-30m and will other at 30 Other<br>Million Charles were from at<br>Anity //www.church.org.gg/bre | <b>The Lord's Day Meeting</b><br>1 Derbyshire Rd • Singapore |  |
|                                                                                                    | Contact the Organiser                                        |  |

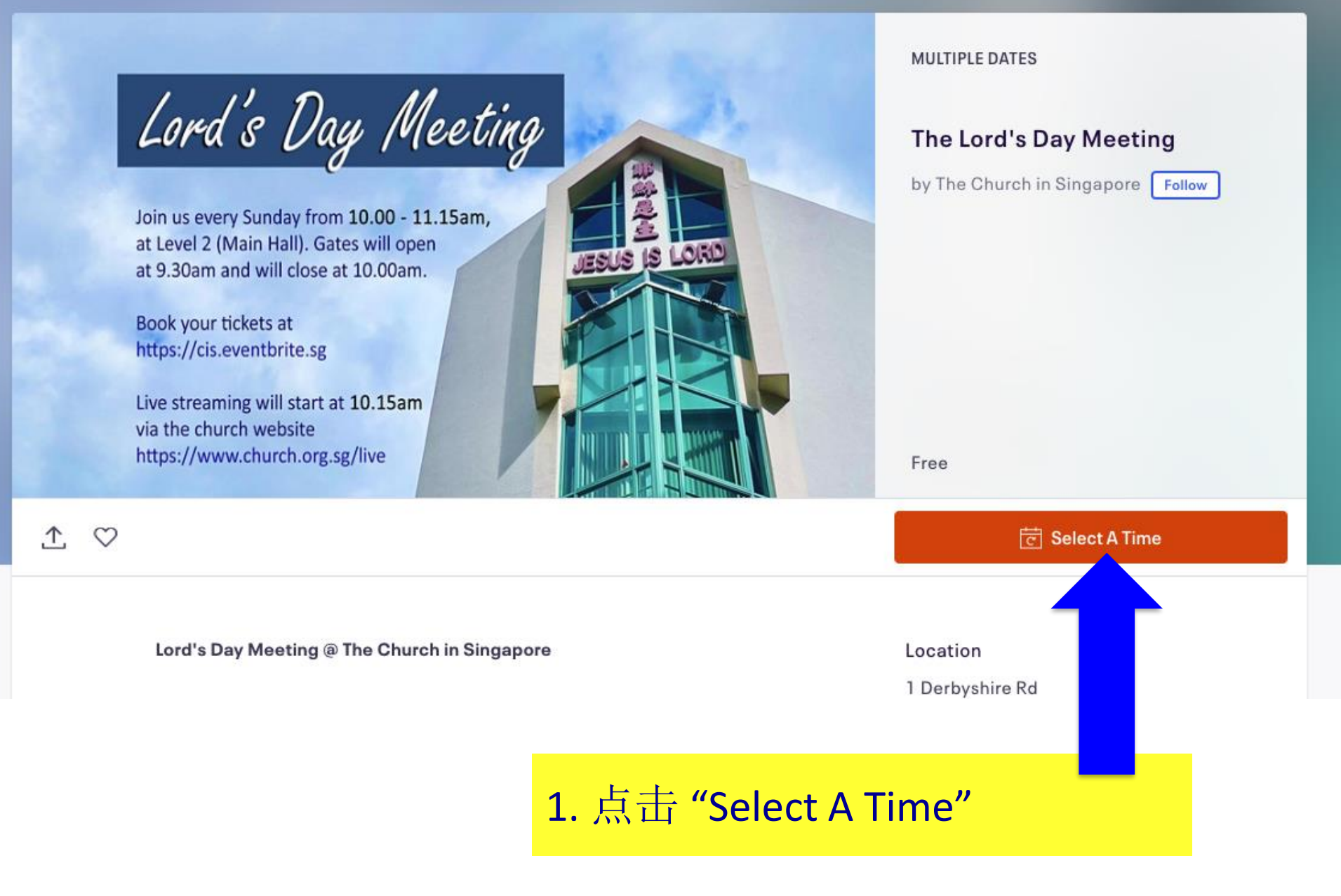

CIS The Church in Singapore

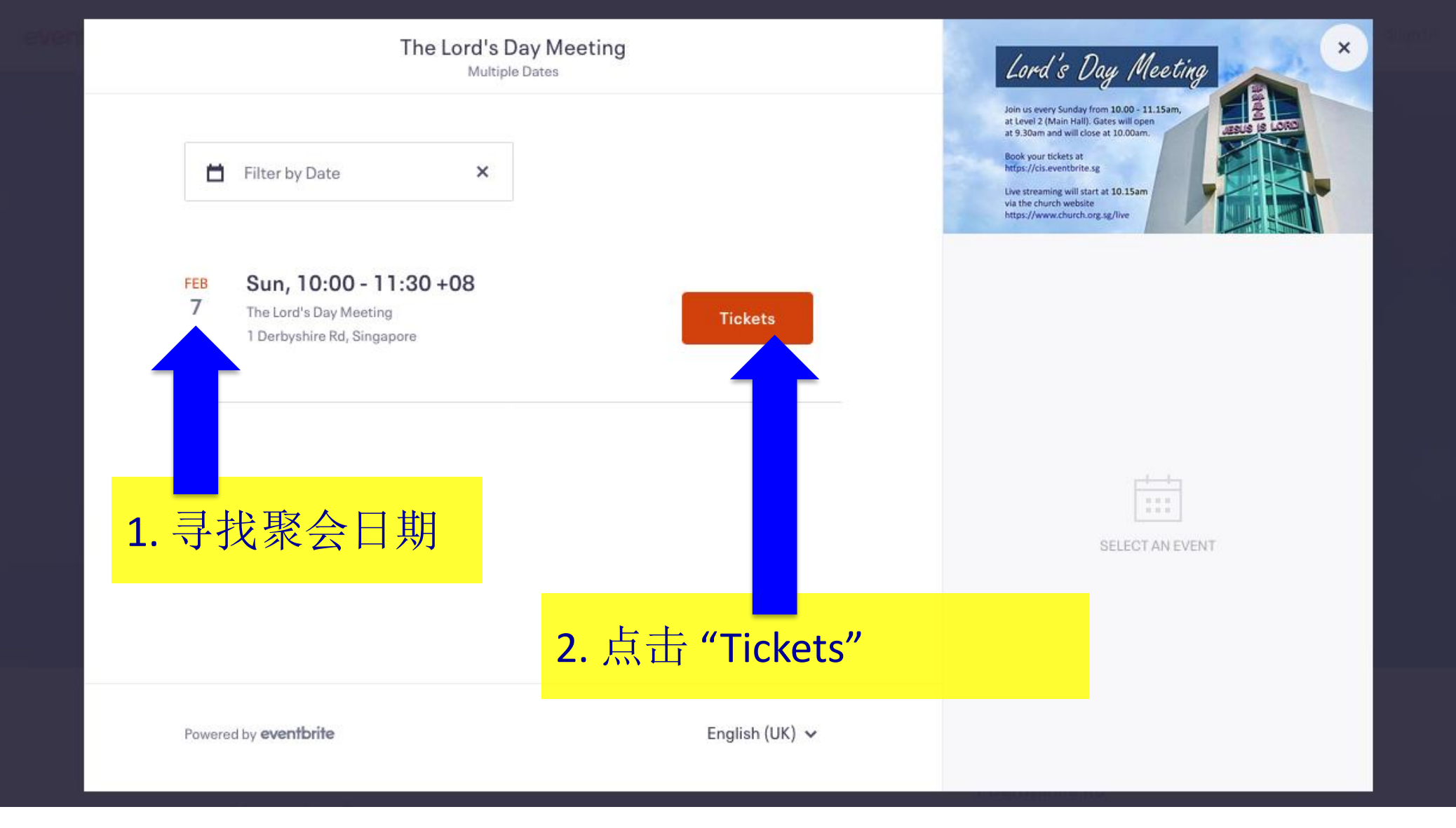

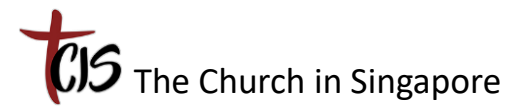

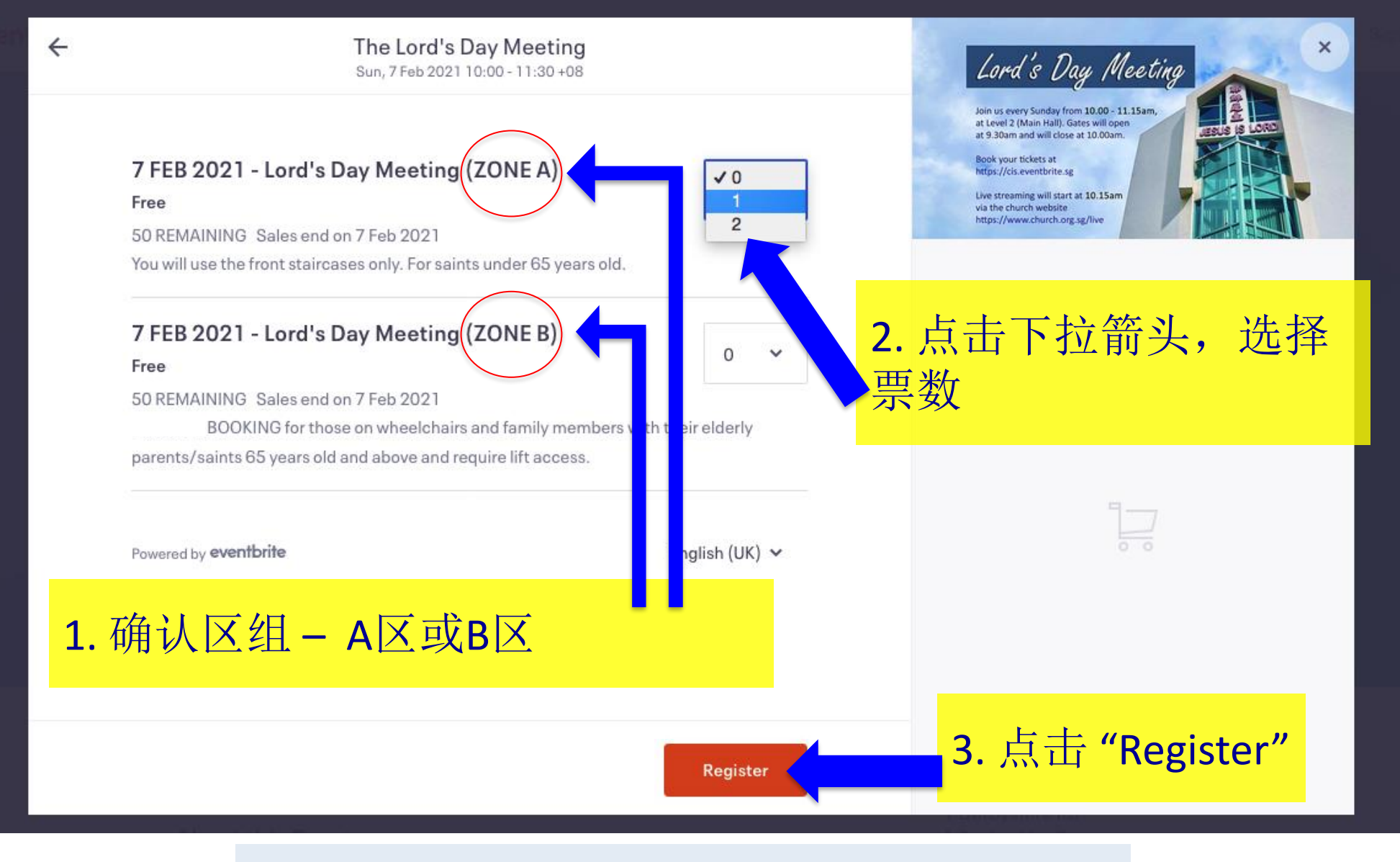

注意:每次最多只可预订两张门票。

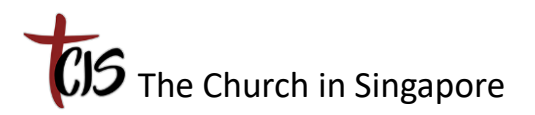

Checkout

Time left 8:35

#### Checkout

Time left 8:15

#### **Contact information**

Logged in as cis\_office@church.org.sg. Not you?

| First name *<br>-                           | Surname*               |             |
|---------------------------------------------|------------------------|-------------|
| Email address*<br>cis_office@church.org.sg  |                        | ľ           |
| icket 1 · 7 Feb 20                          | 21 - Lord's Day Meetir | ng (ZONE A) |
| First name                                  | Surname<br>-           |             |
| Email address *<br>cis_office@church.org.sg |                        |             |
| Mobile phone *                              |                        |             |
|                                             |                        | V           |

#### Health / Travel Declaration \*

- I declare that I do not have a cough, sore throat, or running nose and my temperature reading is below 37.5 degree.
- I declare that I have not travelled or returned from abroad (outside Singapore) in the last 14 days.
- Keep me updated on the latest news, events, and exclusive offers from this event organiser.

Eventbrite can send me emails about the best events happening nearby.

Important notice re COVID-19: Please note any interaction with the general public poses an elevated risk of being exposed to COVID-19 and we cannot guarantee that you will not be exposed while in attendance at the event. Eventbrite is not responsible for the health and safety of this event. We encourage you to follow the organiser's safety policies, as well

<sup>∞™</sup>2. 点击"Register"

By clicking "Register", I accept the <u>Terms of Service</u> and have read the <u>Privat</u> agree that Eventbrite may <u>share my information</u> with the event organiser.

Powered by eventbrite

1

Register

姓名

Register

- 电邮地址
- 手机号码

The Church in Singapore

1. 输入分科

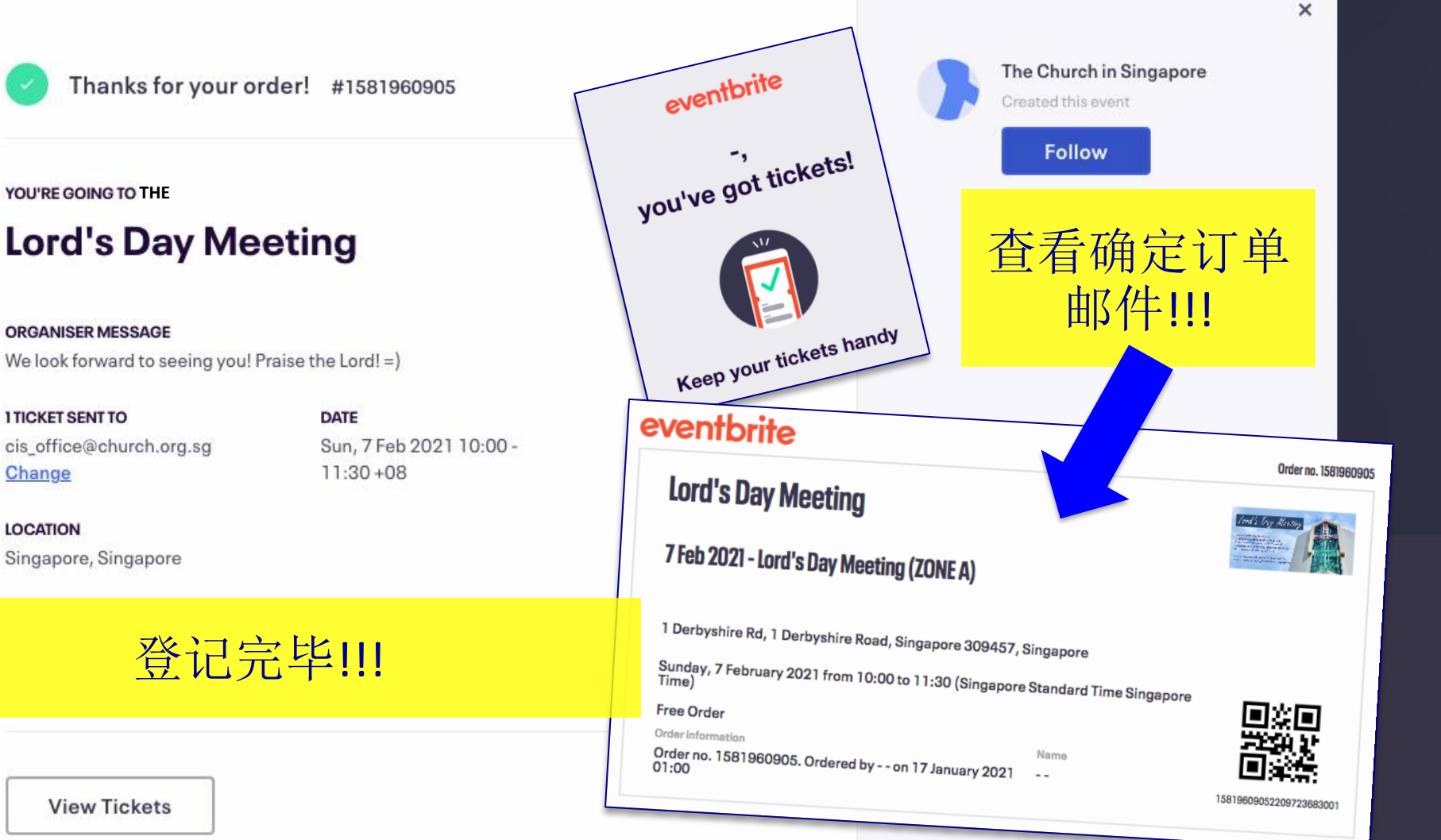

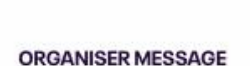

YOU'RE GOING TO THE

We look forward to seeing you! Praise the Lord! =)

**1 TICKET SENT TO** cis\_office@church.org.sg Change

LOCATION

Singapore, Singapore

登记完毕!!!

**View Tickets** 

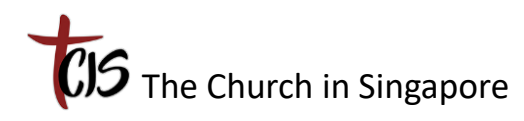

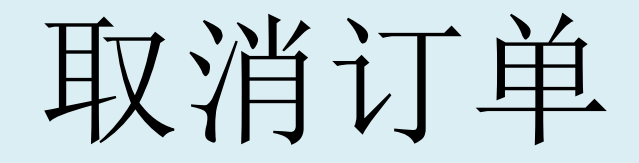

# 打开 Eventbrite 发给你的确定邮件 向下滚屏,寻找并点击 <u>View and manage</u> your order online

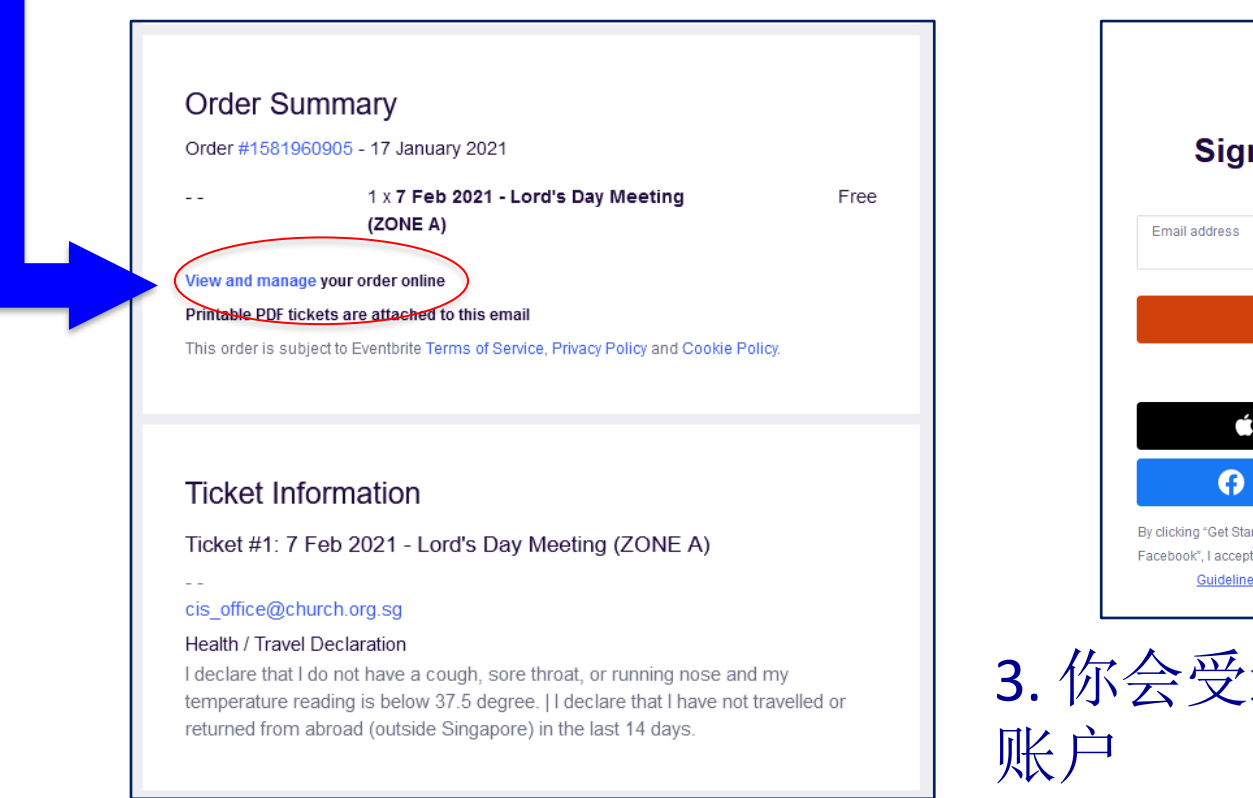

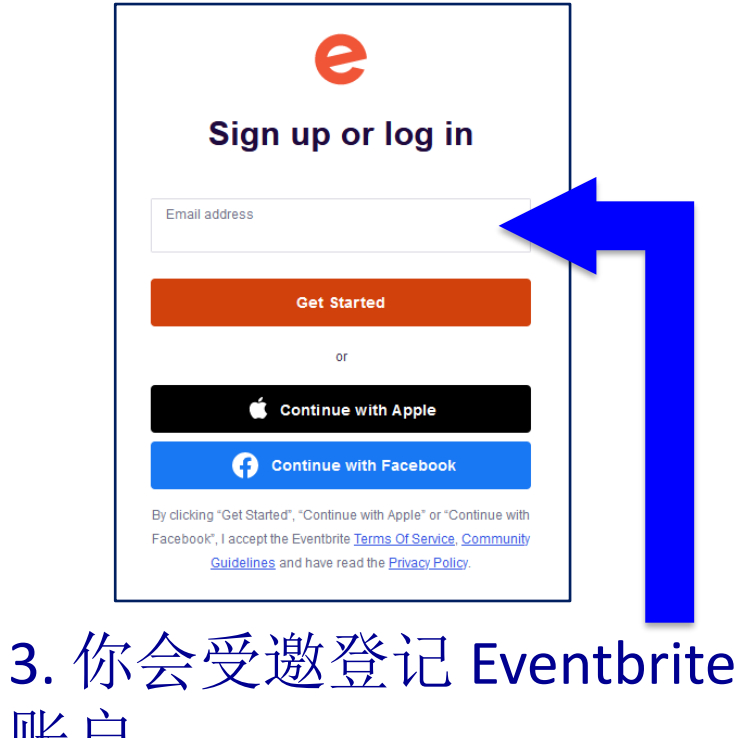

CJS The Church in Singapore

# 取消订单

### 4. 登入并找到订单后,点击 Cancel Order

| ree order #1581960905 on Janua<br>vent information: Sunday, Februar<br>ngapore | ry 16, 2021<br>y 7, 2021 from 10:00 AM to 11:30 AM (Singapore Standard Time Singapore Time) | eventbrite                                                                                                    |
|--------------------------------------------------------------------------------|---------------------------------------------------------------------------------------------|----------------------------------------------------------------------------------------------------|
| Print Tickets                                                                  | 7 Feb 2021 - Lord's Day Meeting                                                             | Hello -,                                                                                                    |
| Cancel Order                                                                   | (ZONE A)                                                                                    | Your order for the event The Lord's Day Meeting was successfully<br>cancelled through Eventbrite.                                                                                                    |
| Contact The Organizer                                                          | Contact Information                                                                         |                                                                                                    |
|                                                                                | First Name * - Last Name * - Email * cis_office@church.org.sg Delivery Method eTicket       | FREE ORDER CANCELLED<br>Event Name: The Lord's Day Meeting<br>Order Number: 1581960905                                                                                                    |
|                                                                                | Cell Phone                                                                                  | Thank you for using Francisco the second and the second second se |

5. 你将收到"免费订单已取消"的邮件

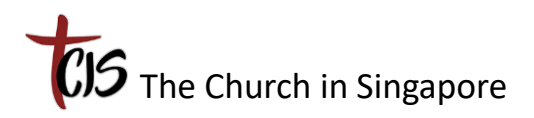